# MANUAL PENGGUNA ID MAJIKAN

#### PENDAFTARAN PERSONEL ASING

cims.cidb.gov.my

|                                 | I | Construction Personnel   Home\Construction Personnel |
|---------------------------------|---|------------------------------------------------------|
| Dashboard                       | > | Construction<br>Personnel Module                     |
| Registration                    | > | View Details                                         |
| Project Declaration<br>and Levy | > |                                                      |
| Mcore                           | > |                                                      |
| Appeal                          | > |                                                      |
| Competency<br>Management        | > |                                                      |
| Construction<br>Personnel       | > |                                                      |
|                                 |   |                                                      |

- Klik menu
   "CONSTRUCTION PERSONEL"
- Klik "CONSTRUCTION PERSONEL MODULE"
   view Detail

# Skrin Menu Personel Detail

| [Company]                 | Hom +        | Personnel Detail                        | Personnel Card | Personnel Insurance              | Foreign Workers | Expatriates                            | Job Portal                                                                                                    |
|---------------------------|--------------|-----------------------------------------|----------------|----------------------------------|-----------------|----------------------------------------|----------------------------------------------------------------------------------------------------|
| Personnel Detail          |              |                                         |                |                                  |                 |                                        | Search Q                                                                                                    |
| LOCAL PERSONNEL<br>DETAIL |              | <b>0</b><br>Foreign<br>Personnel detail | ≣              | 3<br>REGISTER FOREIGN<br>WORKERS | UF<br>PERSO     | <b>O</b><br>Pdate local<br>NNEL detail | Personnel Detail                                                                                                    |
| View Details O            | View Details | 0                                       | View Detail    | 5 🖸                              | View Details    | O                                      | Personnel Card                                                                                                    |
|                           |              |                                         |                |                                  |                 |                                        | REGISTRATION IN-PROGRESS : 1<br>PAYMENT IN-PROGRESS : 1<br>TOTAL ACTIVE CARDS : 10<br>CARDS DUE IN 3 MONTHS : 1<br>TOTAL EXPIRED CARDS : 0<br>TOTAL IN-ACTIVE CARDS : 9 |
|                           |              |                                         |                |                                  |                 |                                        | NEW POLICY HOLDER : 0                                                                                                    |

# Skrin Menu Personel Card

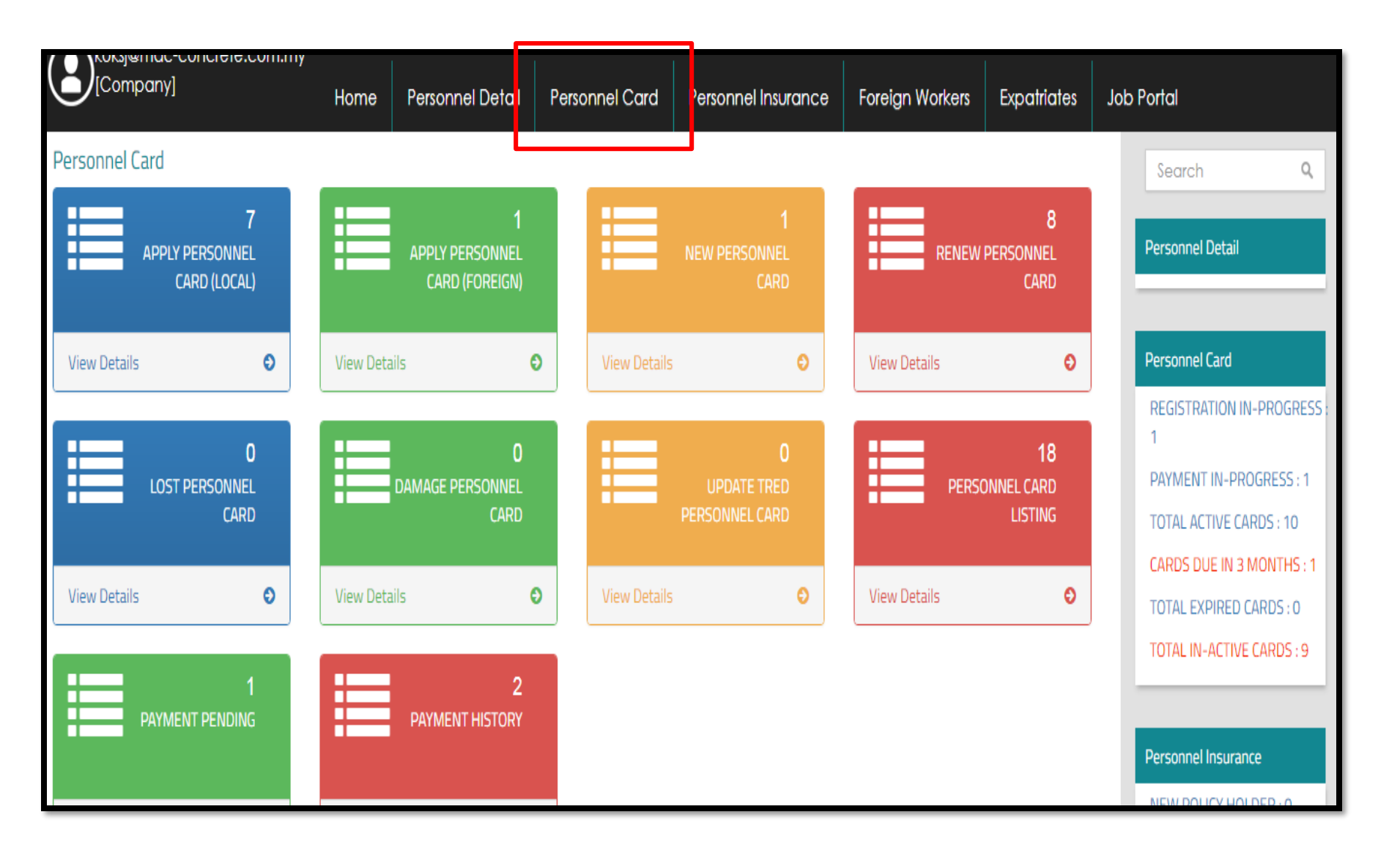

| Company] Home Personnel Detail Personnel Card Personnel Insurance Foreign Workers Expatriates Jo                                                                                                    | ob Portal                                                                                                    | Passport Holder Details                                                                                                    |
|----------------------------------------------------------------------------------------------------|----------------------------------------------------------------------------------------------------|----------------------------------------------------------------------------------------------------|
| Personnel Detail<br>5<br>LOCAL PERSONNEL<br>DETAIL<br>View Details<br>View Details<br>0<br>0<br>FOREIGN<br>PERSONNEL DETAIL<br>View Details<br>0<br>View Details<br>0<br>View Details | Search Q<br>Personnel Detail  Personnel Card  REGISTRATION IN-PROGRESS 1  PAYMENT IN-PROGRESS : 1            | Passport No.*     Passport Holder Name .*       AT933504     ACHMAD MUSTOFA       Gender.*     D.0.8*       MALE     V       Nationality.*     Passport Expiry *       INDONESIA     V       PG6A908289     Time *       Select Passport Type *     Sectors* |
| <ul> <li>Klik menu" REGISTER FOREIGN<br/>WORKER"</li> </ul>                                                                                                    | TOTAL ACTIVE CARDS : 10<br>Cards due in 3 months : 1<br>Total Expired Cards : 0<br>Total IN-Active Cards : 9 | PLKS PEMBINAAN V<br>Passport Holder (Latest Photo)*<br>Please load image<br>Browse<br>Passport Document *<br>Browse                                                                                                    |
| <ul> <li>Sila lengkapkan maklumat yang<br/>dikehendaki bagi setiap personel<br/>asing (BARU/PEMBAHARUAN)</li> </ul>                                                                                                    | Personnel Insurance                                                                                          | ENTER TEXT TO SEARCH.                                                                                                    |
| <ul> <li>Muatnaik gambar dan permit kerja</li> </ul>                                                                                                    |                                                                                                    | AT933504 ACHMAD MUSTOFA 22/06/1992 INDONESIA 07/06/2022 PG64908289 13/06/2018                                                                                                    |

- Muatnaik gambar dan permit kerja semasa
- Sekiranya maklumat lengkap, data personel akan terpapar dalam jadual di bawah

# PERMOHONAN BARU

**PERSONEL ASING** 

|          | [Company]                                      | Home Personnel Detail        | Personnel Card Personnel Insurance Foreign              | Workers Expatriates Job Po       | rtal                                                                                                    |
|----------|------------------------------------------------|------------------------------|---------------------------------------------------------|----------------------------------|----------------------------------------------------------------------------------------------------|
| Pers     | onnel Detail                                   |                              |                                                         |                                  | Search Q =                                                                                                    |
|          | 0<br>LOCAL PERSONNEL<br>DETAIL                 | FORE<br>PERSONNEL DE         | 41<br>GRN<br>All REGISTER FOREIGN<br>WORKERS            | UPDATE LOCAL<br>PERSONNEL DETAIL | Personnel Detail                                                                                                    |
| Vie      | w Details                                      | View Details                 | View Details • View                                     | w Details                        | Personnel Card<br>TOTAL ACTIVE CARDS I: 57<br>CARDS DUE IN 3 MONTHS I: 24<br>TOTAL EXPIRED CARDS I: 0<br>TOTAL IN-ACTIVE CARDS I: 0<br>TOTAL IN-ACTIVE CARDS I: 7<br>Personnel Insurance<br>NEW POLICY HOLDER I: 0<br>2 YEAR POLICY HOLDER I: 0<br>3 YEAR POLICY HOLDER I: 0<br>4 YEAR POLICY HOLDER I: 0 |
| _        |                                                |                              |                                                         |                                  |                                                                                                    |
| 2        | Menu / 🎟 Create Foreign P                      | ersonnel Detail List         |                                                         |                                  |                                                                                                    |
| Cre      | ate Foreign Personn                            | el Detall List               |                                                         |                                  |                                                                                                    |
| Com      | pany Registration No : 584875K                 | Company Name : ACRE WO       | RKS SDN. BHD.                                           |                                  |                                                                                                    |
| S        | earch for Personal detail to a                 | dd into the list.            |                                                         |                                  |                                                                                                    |
| Pa       | ssport No * Pr                                 | assport Holder Name .*       | Nationality. *                                          |                                  |                                                                                                    |
|          | AT933504                                       | ACHMAD MUSTOFA               | INDONESIA                                               | $\sim$                           |                                                                                                    |
| CI       | B Project (On-Going) *                         |                              |                                                         |                                  |                                                                                                    |
|          |                                                |                              |                                                         |                                  |                                                                                                    |
|          | roject (on-comg)                               |                              |                                                         |                                  |                                                                                                    |
| PROJE    | EK PENSWASTAAN LEBUHRAYA BER                   | RTINGKAT DAMANSARA - SHAH AD | IM : PACKAGE DASH - CB1 - CONSTRUCTION AND COMPLETION C | IF MAINLINE AND OTHER ASSO       |                                                                                                    |
| 9        | Submit                                         |                              |                                                         |                                  |                                                                                                    |
|          |                                                |                              |                                                         |                                  |                                                                                                    |
| Click Dr | lete button to remove from t                   | the list                     |                                                         |                                  |                                                                                                    |
| ENTER    | TEXT TO SEARCH                                 | ine list                     |                                                         |                                  |                                                                                                    |
|          | Personal Details                               |                              |                                                         |                                  |                                                                                                    |
| #        | Person Id                                      |                              | Person Name                                             | Nationality                      |                                                                                                    |
|          |                                                |                              |                                                         |                                  |                                                                                                    |
| *        | AT933504                                       |                              |                                                         | INDONESIA                        |                                                                                                    |
| *        | AT933401                                       |                              | ACHMAD ZAINUL ARIF                                      | INDONESIA                        |                                                                                                    |
| *        | AT647094                                       |                              | AGUS WIRONOTO                                           |                                  |                                                                                                    |
|          | A1332312                                       |                              |                                                         | INDONESIA                        |                                                                                                    |
| Tol      | tal Processing Fees (RM): 4<br>Confirm Payment | 110.00 Payment Type :        | PAYMENT THRU COUNTER                                    |                                  |                                                                                                    |

- Bagi Pendaftaran Baru , kembali ke menu PERSONEL DETAIL
- Klik menu "FOREIGN
   PERSONEL DETAIL"
- Sila lengkapkan maklumat yang dikehendaki bagi setiap personel asing baru dan pilih projek yang berkaitan
- Klik butang "SUBMIT" dan mana personel akan tersenarai dalam jadual dibawah
- Pilih cara pembayaran

| [Company]                                              | nciele.com.my                                                                                                    | Home                                            | Personnel Detail                                                                       | Personnel Card       | Personnel Insurance                | Foreign Workers | Expatriates                 | Job Portal                                                                                                    |                                                                               |
|--------------------------------------------------------|----------------------------------------------------------------------------------------------------|-------------------------------------------------|----------------------------------------------------------------------------------------|----------------------|------------------------------------|-----------------|-----------------------------|----------------------------------------------------------------------------------------------------|-------------------------------------------------------------------------------|
| rsonnel Card                                           | _                                                                                                    |                                                 |                                                                                        |                      | 3                                  |                 |                             | Search                                                                                                    | Q                                                                             |
| APPLY PE<br>CAR                                        | 7<br>RSONNEL<br>RD (LOCAL)                                                                                        |                                                 | 1<br>APPLY PERSONNEL<br>CARD (FOREIGN)                                                 |                      | 1<br>New Personnel<br>Card         | RENEW           | 8<br>PERSONNEL<br>CARD      | Personnel Detail                                                                                                    |                                                                               |
| iew Details                                            | Ð                                                                                                    | 2 Detail                                        | ls (                                                                                   | D View Details       | Ð                                  | View Details    | Ð                           | Personnel Card                                                                                                    |                                                                               |
| LOST PE                                                | 0<br>RSONNEL<br>CARD                                                                                              | View Detail                                     | 0<br>DAMAGE PERSONNEL<br>CARD                                                          | D View Details       | 0<br>UPDATE TRED<br>PERSONNEL CARD | View Details    | 18<br>DNNEL CARD<br>LISTING | REGISTRATION IN<br>1<br>PAYMENT IN-PRC<br>TOTAL ACTIVE CAI<br>CARDS DUE IN 3 N<br>TOTAL EXPIRED C<br>TOTAL IN-ACTIVE | •PROGRESS : 1<br>GRESS : 1<br>RDS : 10<br>IONTHS : 1<br>ARDS : 0<br>CARDS : 9 |
| PAYMENT                                                | PENDING                                                                                                    | Personne                                        | PAYMENT HISTORY                                                                        | n                    |                                    |                 |                             | Personnel Insurance                                                                                                  | e<br>DED+0                                                                    |
| Appl                                                   |                                                                                                    |                                                 | 0                                                                                      |                      |                                    |                 |                             |                                                                                                    |                                                                               |
| Appl                                                   | iny Registration No : 42:                                                                                         | 2210T Co                                        | ompany Name : MACRO DI                                                                 | MENSION CONCRETE SDM | N BHD                              |                 |                             |                                                                                                    |                                                                               |
| Appl<br>Compa<br>Tick th                               | iny Registration No : 42<br>ne check box to Appl                                                                  | 2210T Construct                                 | ompany Name : MACRO DI<br>ction Personnel Card                                         | MENSION CONCRETE SDP | N BHD                              |                 |                             |                                                                                                    |                                                                               |
| Appl<br>Compa<br>Tick th                               | iny Registration No : 42<br>ne check box to Appl<br>R TEXT TO SEARCH.                                             | 2210T Construct                                 | ompany Name : MACRO DI<br>ction Personnel Card                                         |                      | N BHD                              |                 |                             |                                                                                                    |                                                                               |
| Appl<br>Compa<br>Tick th<br>ENTER<br>List of<br>Tick t | iny Registration No : 42;<br>he check box to Appl<br>R TEXT TO SEARCH.<br>f Ap licant                             | 2210T Co<br>ly for Construct                    | ompany Name : MACRO Di<br>ction Personnel Card                                         | MENSION CONCRETE SDI | N BHD                              | ality           |                             |                                                                                                    |                                                                               |
| Appl<br>Compa<br>Tick th<br>Ist of<br>Apply            | ny Registration No : 42:<br>ee check box to Appl<br>R TEXT TO SEARCH<br>f Ap<br>licant<br>Passport No<br>D6675878 | 2210T Co<br>ly for Construct<br>Passp<br>YAM NA | ompany Name : MACRO Di<br>ction Personnel Card<br>ort Holder Name (Applica<br>итн PURI | mension concrete spi | N BHD Nation Nepal                 | ality           |                             |                                                                                                    |                                                                               |

- Setelah menerima pemakluman , sila LOGIN semula ID majikan
- Klik menu " PERSONEL CARD"
- Klik menu "APPLY PERSONEL CARD (FOREIGN)"
- Senarai nama "Personel Asing Baru" akan terpapar dalam jadual
- **3** Klik " Tick to Apply"
  - Klik butang "APPLY"

| npa<br>ok i | any Registration No : 9346                                                                                                    | 28H Company Name : MM                                                                                                    | C GAMUDA KVMRT (T) SDN. E                                                                                                    | BHD.                                                                |                                           |                             |                     |                  |
|-------------|----------------------------------------------------------------------------------------------------|----------------------------------------------------------------------------------------------------|----------------------------------------------------------------------------------------------------|---------------------------------------------------------------------|-------------------------------------------|-----------------------------|---------------------|------------------|
| INTER       | R TEXT TO SEARCH                                                                                                    |                                                                                                    |                                                                                                    |                                                                     |                                           |                             |                     |                  |
| ondi        | ing Dataila                                                                                                    |                                                                                                    |                                                                                                    |                                                                     |                                           |                             |                     |                  |
| enui<br>dit | Pagistarad Data/Tima                                                                                                    | Pagistarad By                                                                                                    | Pogistarad Stage                                                                                                    | Pagistarad Pack                                                     | Process Type                              |                             |                     |                  |
| uit         | Registered Date/Time                                                                                                    | Registered by                                                                                                    | Registered Stage                                                                                                    | Registered Fack                                                     | Flocess Type                              |                             |                     | Application Type |
|             |                                                                                                    |                                                                                                    |                                                                                                    |                                                                     |                                           |                             |                     |                  |
| <u> </u>    | 26/07/2017 09:24:06                                                                                                    | tychung@kvmrt-ug.com.my                                                                                                    | Result                                                                                                    | 1                                                                   | New Registration (                        | Construction Persor         | nnel Card           | Foreign          |
| <u> </u>    | 24/07/2017 13:53:38                                                                                                    | tychung@kvmrt-ug.com.my                                                                                                    | Result                                                                                                    | 1                                                                   | New Registration                          | Construction Persor         | nnel Card           | Foreign          |
| <u> </u>    | 28/07/2017 13:16:51                                                                                                    | tychung@kvmrt-ug.com.my                                                                                                    | Result                                                                                                    | 1                                                                   | New Registration (                        | Construction Persor         | nnel Card           | Foreign          |
| <u> </u>    | 25/07/2017 13:40:58                                                                                                    | tycnung@kvmrt-ug.com.my                                                                                                    | Result                                                                                                    | 1                                                                   | New Registration (                        | Construction Persor         | nnei Card           | Foreign          |
| <u> </u>    | 25/07/2017 14:07:04                                                                                                    | tychung@kvmrt-ug.com.my                                                                                                    | Result                                                                                                    | 1                                                                   | New Registration                          | Construction Persor         | nnel Card           | Foreign          |
| <u> </u>    | 04/08/2017 19:53:26                                                                                                    | tychung@kvmrt-ug.com.my                                                                                                    | Skill Courses                                                                                                    | 1                                                                   | New Registration (                        | Construction Persor         | nnel Card           | Local            |
| <u>r</u>    | 04/08/2017 19:06:24                                                                                                    | tychung@kvmrt-ug.com.my                                                                                                    | Company & Experience                                                                                                    | 1                                                                   | New Registration                          | Construction Persor         | nnel Card           | Foreign          |
|             | 04/08/2017 10:01:36                                                                                                    | tychung@kvmrt-ug.com.my                                                                                                    | Result                                                                                                    | 1                                                                   | New Registration (                        | Construction Persor         | nnel Card           | Foreign          |
| /           | 26/07/2017 14:24:55                                                                                                    | tychung@kvmrt-ug.com.my                                                                                                    | Result                                                                                                    | 1                                                                   | New Registration (                        | Construction Persor         | nnel Card           | Foreign          |
| age 1       | 2//0//2017 08:54:53                                                                                                    | tychung@kvnnt-ug.con.iny                                                                                                    | resuit                                                                                                    |                                                                     |                                           |                             |                     |                  |
| age 1       | 2/10/12/01/ 08:54:53                                                                                                    | yonong@xvmreug.com.my                                                                                                    | Kesuk                                                                                                    |                                                                     |                                           |                             |                     |                  |
|             | 27/07/2017 08:54:53                                                                                                    | Home Perso                                                                                                    | nnel Detail Personne                                                                                                    | I Card Personnel Insu                                               | rance Foreig                              | n Workers Ex                | patriates           | Job Portal       |
|             | 2707/2017 08:54:53<br>of 3 (27 items) (1) ;<br>(Company)<br>(Company)<br>(Menu / Marking Menu / Marking | Home Perso<br>Pending List of Registration Perso<br>onstruction Personnel                                                                                | nnel Detail Personne<br>onal Binaan / III Applied for<br>Card (Foreign)                                                                                                 | I Card Personnel Insu<br>Construction Personnel Card (              | rance Foreig<br>Foreign)                  | n Workers Ex                | patriates           | Job Portal       |
|             | 2/10//2017 08:54:53<br>of 3 (27 items) (1) :<br>22<br>22<br>22<br>22<br>22<br>22<br>22<br>22<br>22<br>2                                                                                                    | Home Perso<br>Home Perso<br>Pending List of Registration Perso<br>onstruction Personnel<br>n No : 934628H Company Na<br>n process to continue            | Innel Detoil Personne Donal Binaan / I Applied for Card (Foreign) ame : MMC GAMUDA KVMRT (T)                                                                            | I Card Personnel Insu<br>Construction Personnel Card (<br>SDN. BHD. | rance Foreig<br>Foreign)                  | n Workers Ex                | patriates           | Job Portal       |
|             | 2707/2017 08:54:53<br>a of 3 (27 items) (1) :<br>22<br>22<br>22<br>22<br>22<br>22<br>22<br>22<br>22<br>2                                                                                                    | Home Persc<br>Home Persc<br>Pending List of Registration Personnel<br>n No : 934628H Company Na<br>n process to continue<br>RCH.                         | nnel Detall Personne<br>onal Binaan / III Applied for<br>Card (Foreign)<br>ame : MMC GAMUDA KVMRT (T)                                                                   | H Card Personnel Insu<br>Construction Personnel Card (<br>SDN. BHD. | rance Foreig                              | n Workers Ex                | patriates           | Job Portal       |
|             | 2/07/2017 08:54:53<br>of 3 (27 items) (1) 2<br>2<br>2<br>2<br>2<br>2<br>2<br>2<br>2<br>2<br>2<br>2<br>2<br>2                                                                                                    | Home Person<br>Home Person<br>Pending List of Registration Person<br>onstruction Personnel<br>n No : 934628H Company Na<br>n process to continue<br>RCH. | nnel Detail Personne<br>onal Binaan / I Applied for<br>Card (Foreign)<br>ame : MMC GAMUDA KVMRT (T)<br>Registrat                                                        | I Card Personnel Insu<br>Construction Personnel Card (<br>SDN. BHD. | rance Foreig<br>Foreign)                  | n Workers Ex                | patriates           | Job Portal       |
|             | 2707/2017 08:54:53<br>a of 3 (27 items) (1) :<br>22<br>22<br>22<br>22<br>22<br>22<br>22<br>22<br>22<br>2                                                                                                    | Home Persc<br>Home Persc<br>Pending List of Registration Personnel<br>n No : 934628H Company Na<br>n process to continue<br>RCH.<br>Tor<br>Passport No   | Innel Detail Personne<br>onal Binaan / III Applied for<br>Card (Foreign)<br>ame : MMC GAMUDA KVMRT (T)<br>Registrat<br>Passport Holder Perso<br>Name (Applicant) Inform | H Card Personnel Insu<br>Construction Personnel Card (<br>SDN. BHD. | rance Foreig<br>Foreign)<br>Skill Courses | n Workers Ex<br>Beneficiary | patriates<br>Result | Job Portal       |

• Klik pad 🤌

٠

- Klik pada butar 🤣 dan lengkapkan maklumat yang dikehendaki mengikut turutan
  - Maklumat
     hendaklah lengkap
     dan tepat
  - Medan bertanda \* adalah wajib diisi
  - Tekan butang
     Update dan Next
     untuk paparan
     berikutnya

Nota:

0

- Maklumat lengkap
- Maklumat tidak lengkap

| New Registration Co                    | onstruction Personnel Card(Safe                    | ety Courses)     |          |                   |                           |                              |
|----------------------------------------|----------------------------------------------------|------------------|----------|-------------------|---------------------------|------------------------------|
| Company Registration No : 9346         | 28H Company Name : MMC GAMUDA KVMF                 | ₹T (T) SDN. BHD. |          |                   |                           |                              |
|                                        | 1 2 3                                              | 4 5 6            | 7 8      | 9                 |                           |                              |
| Click icon for each process            | to continue                                        |                  |          |                   |                           |                              |
| ENTER TEXT TO SEARCH.                  |                                                    |                  |          |                   |                           |                              |
| Personnel Detail                       | Applicant Name                                     |                  |          |                   |                           | Add                          |
| • 07195608                             | LAXMAN GURUNG                                      |                  |          |                   |                           |                              |
|                                        |                                                    |                  |          |                   |                           |                              |
|                                        |                                                    |                  |          |                   |                           |                              |
|                                        |                                                    |                  |          |                   |                           |                              |
|                                        |                                                    |                  |          |                   |                           |                              |
| Back Next                              |                                                    |                  |          |                   |                           |                              |
|                                        |                                                    |                  |          |                   |                           |                              |
|                                        |                                                    |                  |          |                   |                           |                              |
| Field with an asterisk (*) a           | e mandatory                                        |                  |          |                   |                           |                              |
| Applicant Name *                       |                                                    |                  |          |                   |                           |                              |
| LAXMAN GURUNG                          |                                                    |                  |          |                   |                           |                              |
| Safety Training Centre *               |                                                    |                  |          |                   |                           |                              |
|                                        |                                                    |                  |          |                   |                           |                              |
| Course Date *                          |                                                    |                  |          |                   |                           |                              |
| Cardificante (Alleur Eile Sine i d     | Manahuda) *                                        |                  |          |                   |                           |                              |
| Browse                                 | megabyte)                                          |                  |          |                   |                           |                              |
|                                        |                                                    | Lipland          |          |                   |                           |                              |
|                                        |                                                    | opioud           |          |                   |                           |                              |
| Add to List                            |                                                    |                  |          |                   |                           |                              |
|                                        |                                                    |                  |          |                   |                           |                              |
|                                        |                                                    |                  |          |                   |                           |                              |
| New Registration Co                    | onstruction Personnel Card(Safe                    | ety Courses)     |          |                   |                           |                              |
| -                                      |                                                    |                  |          |                   |                           |                              |
| Company Registration No : 9346         | 28H Company Name : MMC GAMUDA KVMR                 | ₹T (T) SDN. BHD. |          |                   |                           |                              |
|                                        | 1 2 3                                              | 4-5-6-           | 7 8      | 9                 |                           |                              |
| Click icon for each process            | to continue                                        |                  |          |                   |                           |                              |
| ENTER TEXT TO SEARCH.                  |                                                    | ]                |          |                   |                           |                              |
| Personnel Detail                       |                                                    |                  |          |                   |                           |                              |
| Applicant Identity No O7195608         | Applicant Name                                     |                  |          |                   |                           | Add                          |
| # 641.0.1                              |                                                    |                  | North M  | Niech Euris D. J. | Course D i                | Cartificat                   |
| # Satety Centre<br>Kursus Safety and H | ealth Induction Course for Construction Workers (S | SICW)            | Niosh No | Niosh Expiry Date | Course Date<br>18/08/2014 | Certificate<br>Click to View |
|                                        |                                                    |                  |          |                   |                           |                              |
|                                        |                                                    |                  |          |                   |                           |                              |
|                                        |                                                    |                  |          |                   |                           |                              |
|                                        |                                                    |                  |          |                   |                           |                              |

- Maklumat kursus Keselamatan bagi permohonan pendaftaran baru bagi kursus SICW anjuran CIDB akan dikemaskini oleh sistem secara automatik.
- Penganjuran kursus keselamatan bukan anjuran CIDB (NIOSH PASSPORT) hendaklah dilengkapkan dan muatnaik Kad NIOSH
  - Pemohon perlu menekan butang ADD TO LIST untuk mengemaskini maklumat dan memuatnaik dokumen
- Setelah melengkapkan paparan 4 sila tekan butang NEXT

•Klik butang + pada kotak Add untuk mengisi maklumat pewaris dan hendaklah diisi dengan lengkap dan tepat.

•Maklumat pertalian waris selain dari yang disenaraikan didalam paparan ini TIDAK DIBENARKAN

•Pemohon perlu menekan butang ADD TO LIST untuk mengemaskini maklumat pewaris

•Klik NEXT untuk teruskan proses

|                                                                                                    | Instruction Personnel Ca  | ard(Beneficiary)             |                     |                          |                                       |
|----------------------------------------------------------------------------------------------------|---------------------------|------------------------------|---------------------|--------------------------|---------------------------------------|
| Company Registration No : 934                                                                                                    | 28H Company Name : MMC GA | MUDA KVMRT (T) SDN. BHD.     |                     |                          |                                       |
|                                                                                                    | 1 2                       | 3 4 5                        | 6 7 8               | 9                        |                                       |
| Click icon for each proces                                                                                                    | to continue               |                              |                     |                          |                                       |
| ENTER TEXT TO SEARCH                                                                                                    |                           |                              |                     |                          |                                       |
| Applicant Identity No                                                                                                    | Applicant Name            |                              |                     |                          | Add                                   |
| • 07195608                                                                                                    | LAXMAN GURUNG             |                              |                     |                          | +                                     |
|                                                                                                    |                           |                              |                     |                          |                                       |
| Back Next                                                                                                    |                           |                              |                     |                          |                                       |
|                                                                                                    | 1                         |                              |                     |                          |                                       |
|                                                                                                    |                           |                              |                     |                          |                                       |
| ield with an asterisk (*) are                                                                                                    | nandatory                 |                              |                     |                          |                                       |
| LAXMAN GURUNG                                                                                                    |                           |                              |                     |                          |                                       |
| apeficiary Relation Type *                                                                                                    |                           |                              |                     |                          |                                       |
| enericiary Relation Type                                                                                                    |                           |                              |                     |                          |                                       |
| anaficiany Id (Passnort No/Myk                                                                                                    | d No.) Beneficiary Name * |                              |                     | Repeticiony Contact No.* |                                       |
| shericiary id (Passport Normyki                                                                                                    | BENEFICIARY NA            | ME                           |                     | BENEFICIARY CONTACT NO   |                                       |
| BENEFICIARY ID                                                                                                    |                           |                              |                     |                          |                                       |
| eneficiary Address *                                                                                                    |                           |                              |                     |                          |                                       |
|                                                                                                    |                           |                              |                     |                          |                                       |
|                                                                                                    |                           |                              |                     |                          |                                       |
|                                                                                                    |                           |                              |                     |                          |                                       |
|                                                                                                    |                           |                              |                     |                          |                                       |
| Add to list                                                                                                    |                           |                              |                     |                          |                                       |
|                                                                                                    |                           |                              |                     |                          |                                       |
| New Registration C                                                                                                    | onstruction Personnel (   | Card(Beneficiary)            |                     |                          |                                       |
|                                                                                                    |                           |                              |                     |                          |                                       |
| Company Registration No : 934                                                                                                    | 28H Company Name : MMC 0  | GAMUDA KVMRT (T) SDN. BHD.   |                     |                          |                                       |
|                                                                                                    | 1 2                       | -(3)-(4)-(5)-                | 6 7                 | 8 9 -                    |                                       |
| Click icon for each process                                                                                                    | to continue               | $\circ$ $\circ$ $\circ$      |                     |                          |                                       |
|                                                                                                    |                           |                              |                     |                          |                                       |
| ENTER TEXT TO SEARCH.                                                                                                    |                           |                              |                     |                          |                                       |
|                                                                                                    |                           |                              |                     |                          |                                       |
| Personnel Detail                                                                                                    | Applicant Name            |                              |                     |                          | Add                                   |
| Personnel Detail<br>Applicant Identity No                                                                                                    |                           |                              |                     |                          | · · · · · · · · · · · · · · · · · · · |
| Personnel Detail<br>Applicant Identity No<br>07195608                                                                                                    | LAXMAN GURUNG             |                              |                     |                          |                                       |
| Personnel Detail Applicant Identity No O7195608 # Beneficiary Id                                                                                                    | LAXMAN GURUNG             | ficiary Name                 | Relatio             | n Type                   | Contact No                            |
| Personnel Detail Applicant Identity No O7195608 # Beneficiary Id                                                                                                    | LAXMAN GURUNG             | ficiary Name                 | Relation            | n Type                   | Contact No                            |
| #     Personnel Detail       Applicant Identity No       07195605       #     Beneficiary Identity Identity I                                                                                                    | LAXMAN GURUNG             | ficiary Name<br>No da        | Relation to display | п Туре                   | Contact No                            |
| Personnel Detail     Applicant Identity No     07195608      # Beneficiary Identical Identity Identity Identity                                                                                                    | LAXMAN GURUNG             | <b>ficiary Name</b><br>No da | Relation to display | n Type                   | Contact No                            |
| #     Beneficiary Id       #     Beneficiary Id                                                                                                    | LAXMAN GURUNG Bene        | ficiary Name No da           | Relation            | n Type                   | Contact No                            |
| Personnel Detail Applicant Identity No O7195608 # Beneficiary Id                                                                                                    | LAXMAN GURUNG Bene        | ficiary Name<br>No da        | Relation            | п Туре                   | Contact No                            |
| Personnel Detail Applicant Identity No O7195608 # Beneficiary Identical Identical Identity Identical Identity Identical Identity Identical Identity Identical Identity Identical Identity Identical Identity Identity Ident | LAXMAN GURUNG Bend        | ificiary Name<br>No da       | Relation            | n Type                   | Contact No                            |

| mpo | any]                                                                                                    | Home            | Personnel Detail      | Personnel Card          | Personnel Insurance   | Foreign Workers      | Expatriates | Job Portal              |  |  |
|-----|----------------------------------------------------------------------------------------------------|-----------------|-----------------------|-------------------------|-----------------------|----------------------|-------------|-------------------------|--|--|
| ٢   | Menu /  E Pending List of Registration Personal Binaan /  Applied for Construction Personnel Card (Foreign) /  E New Registration Construction Personnel Card(Result) |                 |                       |                         |                       |                      |             |                         |  |  |
| Ne  | New Registration Construction Personnel Card(Result)                                                                                                    |                 |                       |                         |                       |                      |             |                         |  |  |
| Com | npany Registration No : 934                                                                                                    | 628H Com        | ipany Name : MMC GAMU | IDA KVMRT (T) SDN. BHD. |                       |                      |             |                         |  |  |
|     |                                                                                                    |                 | 1 2 (                 | 3 4 5                   | 6 7 8                 | 9                    |             |                         |  |  |
| EN  | TER TEXT TO SEARCH                                                                                                    |                 |                       |                         |                       |                      |             |                         |  |  |
| Reg | gistered Personal Details                                                                                                    |                 |                       |                         |                       |                      |             |                         |  |  |
| #   | Category Type                                                                                                    | Identity Type   | Identity No           | Name                    | Job Category (Syste   | em Generated) Tred L | ist         | System Message (if any) |  |  |
| [   |                                                                                                    |                 |                       |                         |                       |                      |             |                         |  |  |
|     | Passport                                                                                                    | Personal Binaan | 07195608              | LAXMAN GURU             | JNG PEKERJA BINAAN AI | I CGW0               |             |                         |  |  |
|     | Back Next                                                                                                    |                 |                       |                         |                       |                      |             |                         |  |  |

- Semak maklumat pendaftaran personel
- Sekiranya tepat, klik butang NEXT
- Jika tidak tepat, klik butang BACK dan semak setiap proses

#### Nota Penetapan Job Category:

- i) Permit PLKS = PEKERJA BINAAN AM (Kod tred CGW0)
- ii) Permit EP ( Category I) = PENTADBIRAN (Kod tred 132 Pengurus Pembinaan)
- iii) Permit EP (Category II) = PENGURUS PROJEK BINAAN (Kod tred 311 Profesional Engineering
- iv) Permit EP ( Category III) = PEKERJA BINAAN MAHIR ( Kod tred 700 Skill Worker)

| C Men                                                                        | nu / 🎟 Pendin                                                                                        | ng List of Registrati                                                          | on Personal Binaan 🥖 🎟                                                                             | Applied for Construct                                                          | ion Personnel Card (Fo | reign) / 🎛 New | Registration Const | ruction Person | nel Card       |          |
|------------------------------------------------------------------------------|----------------------------------------------------------------------------------------------------|--------------------------------------------------------------------------------|----------------------------------------------------------------------------------------------------|--------------------------------------------------------------------------------|------------------------|----------------|--------------------|----------------|----------------|----------|
| New R                                                                        | egistration                                                                                          | Constructior                                                                   | Personnel Card                                                                                     |                                                                                |                        |                |                    |                |                |          |
| Company F                                                                    | Registration No : 9                                                                                  | 934628H Con                                                                    | npany Name : MMC GAMUD/                                                                            | A KVMRT (T) SDN. BHD.                                                          |                        |                |                    |                |                |          |
|                                                                              |                                                                                                    |                                                                                | 1 2 3                                                                                              | )-4-5                                                                          | 6 7                    | 8 9            |                    |                |                |          |
| ENTER TE                                                                     | EXT TO SEARCH                                                                                        |                                                                                |                                                                                                    |                                                                                |                        |                |                    |                |                |          |
| Registere                                                                    | ed Personal Deta                                                                                     | iils                                                                           |                                                                                                    |                                                                                |                        |                |                    |                |                |          |
| Category                                                                     | Туре                                                                                                 | Ide                                                                            | ntity Type                                                                                         | Identity N                                                                     | D                      | Name           |                    | Du             | uration (Year) |          |
|                                                                              |                                                                                                    |                                                                                |                                                                                                    |                                                                                |                        |                |                    |                |                |          |
| Passport                                                                     |                                                                                                    | Per                                                                            | rsonal Binaan                                                                                      | 07195608                                                                       |                        | LAXMAN G       | URUNG              |                | 1              |          |
| Back                                                                         | Finist                                                                                               | h                                                                              | nnol Card (Earoi                                                                                   |                                                                                |                        |                |                    |                |                |          |
| Back<br>pplied                                                               | Finish<br>for Constr<br>agistration No : 93                                                          | h<br>uction Perso                                                              | nnel Card (Foreig                                                                                  | gn)<br>A KVMRT (T) SDN. BHD                                                    |                        |                |                    |                |                |          |
| Back<br>pplied<br>ompany Re<br>lick icon f                                   | Finist<br>for Constr<br>agistration No : 93<br>for each proce                                        | h<br>uction Perso<br>34628H Com<br>sss to continue                             | nnel Card (Foreig<br>pany Name : MMC GAMUD/                                                        | gn)<br>A KVIMRT (T) SDN. BHD                                                   |                        | _              | _                  |                | _              |          |
| Back<br>pplied<br>ompany Re<br>lick icon 1<br>ENTER TEX<br>Summary           | Finist<br>for Constr<br>egistration No : 93<br>for each proce<br>T TO SEARCH.                        | h<br>uction Perso<br>34628H Com<br>iss to continue                             | nnel Card (Foreiq<br>pany Name : MMC GAMUD/                                                        | gn)<br>A KVMRT (T) SDN. BHD                                                    |                        |                |                    |                |                |          |
| Back<br>pplied<br>ompany Re<br>lick icon I<br>enter tex<br>Summary<br>Remove | Finist<br>for Constr<br>egistration No : 93<br>for each proce<br>t TO SEARCH.<br>Tick for<br>Payment | h<br>uction Perso<br>34628H Com<br>ess to continue<br>Passport No              | pany Name : MMC GAMUD/<br>Passport Holder<br>Name (Applicant)                                      | gn)<br>A KVMRT (T) SDN. BHD<br>Registration Proce:<br>Personnel<br>Information | ss<br>Safety Courses   | Skill Courses  | Beneficiary        | Resu           | It Care        | d Durati |
| Back                                                                         | Finish<br>for Constr<br>egistration No : 93<br>for each proce<br>T TO SEARCH.<br>Tick for<br>Payment | h<br>uction Perso<br>34628H Com<br>sss to continue<br>Passport No<br>302255014 | nnel Card (Foreig<br>pany Name : MMC GAMUDA<br>Passport Holder<br>Name (Applicant)<br>CHUAY HO YEN | gn)<br>A KVIMRT (T) SDN. BHD<br>Registration Proce<br>Personnel<br>Information | ss<br>Safety Courses   | Skill Courses  | Beneficiary        | Resu           | It Care        | d Durati |

- Tempoh pendaftaran akan ditetapkan secara automatik berdasarkan tempoh permit personel asing
- Klik butang "FINISH"
- Sila pilih nama personel untuk proses bayaran (TICK FOR PAYMENT)
- Klik butang PAYMENT

## PEMAKLUMAN

Pemakluman status permohonan akan dihantar melalui email yang didaftarkan

#### [Company] Personnel Detail Personnel Card Job Portal Home ersonnel Insurance Foreign Workers Expatriates Personnel Card Search Q ŧ Personnel Detail APPLY PERSONNEL View Details Θ View Details Θ Ð View Details Θ CARDS DUE IN 3 MONTHS : 0 TOTAL EXPIRED CARDS ( ) LOST PERSONNEL TOTAL IN-ACTIVE CARDS : 0 Θ Θ Ð View Details View Details View Details Ð NEW POLICY HOLDER : 0 2 YEAR POLICY HOLDER: 0 PAYMENT HISTORY 3 YEAR POLICY HOLDER: 0 4 YEAR POLICY HOLDER : 0 TOTAL NEW CLAIMS Θ View Details Ð SUBMITTED: 0 Company] Personnel Card Expatriates Home Personnel Detail Personnel Insurance Foreign Workers Job Portal 🕼 Menu 🕖 🌐 Company Personnel Data List Company Personnel Data List Company Registration No : 584875K Company Name : ACRE WORKS SDN. BHD ENTER TEXT TO SEARCH. Construction Personnel Card Details View Temporary Person Id Person Name Nationality Card No Card Expiry Profile Pass 島 ABDUL RAHMAN BIN HAMIR 0 930328015865 AGILAN A/L MUNIANDY MALAYSIA B81241220140025 28/03/2023 南 AHMAD BIN ISHAK MALAYSIA A e, 740125085735 ARUMUGAM A/L RAMACHANDRAN MALAYSIA W21180520010007 07/06/2019 6 541211045367 CHEE CHUI WAI MALAYSIA W41180520010065 07/06/2019

- Setelah menerima pemakluman , sila LOGIN semula ID majikan
- Klik menu "CONSTRUCTION PERSONEL"
- Klik menu " PERSONEL CARD"
- Klik menu "PERSONEL CARD LISTING"
- Senarai Personel akan terpapar dalam jadual "Company Personel Data List"
- Pilih Personel yang berkenaan dan klik gambar printer pada menu "TEMPORARY PASS" untuk mencetak Perakuan Personel Binaan Sementara

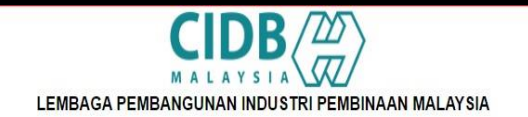

#### PERAKUAN PERSONEL BINAAN SEMENTARA

AKTA LEMBAGA PEMBANGUNAN INDUSTRI PEMBINAAN MALAYSIA 1994 (AKTA 520)

[Seksyen 33(1) dan 33A (1)]

#### Makluman :

- 1. Penama ini telah berdaftar dengan CIDB dan LAYAK untuk memasuki dan melaksanakan kerja-kerja pembinaan di tapak bina
- 2. Dokumen ini boleh digunakan dalam tempoh 30 hari dari 03/08/2017

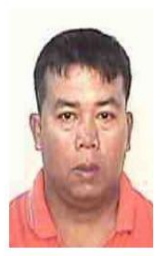

| Identity No                                |                   |
|--------------------------------------------|-------------------|
| Personnel Name                             | PETER ANAK AJAK   |
| Job Category                               | PEKERJA BINAAN AM |
| Personnel Card No                          | 1                 |
| Card Status                                | Active            |
| Card Expiry                                | 16/03/2020        |
| Nationality                                | MALAYSIA          |
| Permit Expiry (Only<br>for Foreign worker) |                   |

505152T - CALRENO SDN. BHD.1

- Contoh Perakuan Personel BinaanSementara
- Perakuan ini sah mengikut tarikh yang tertera pada perakuan tersebut

# PERMOHONAN PEMBAHARUAN

**PERSONEL ASING** 

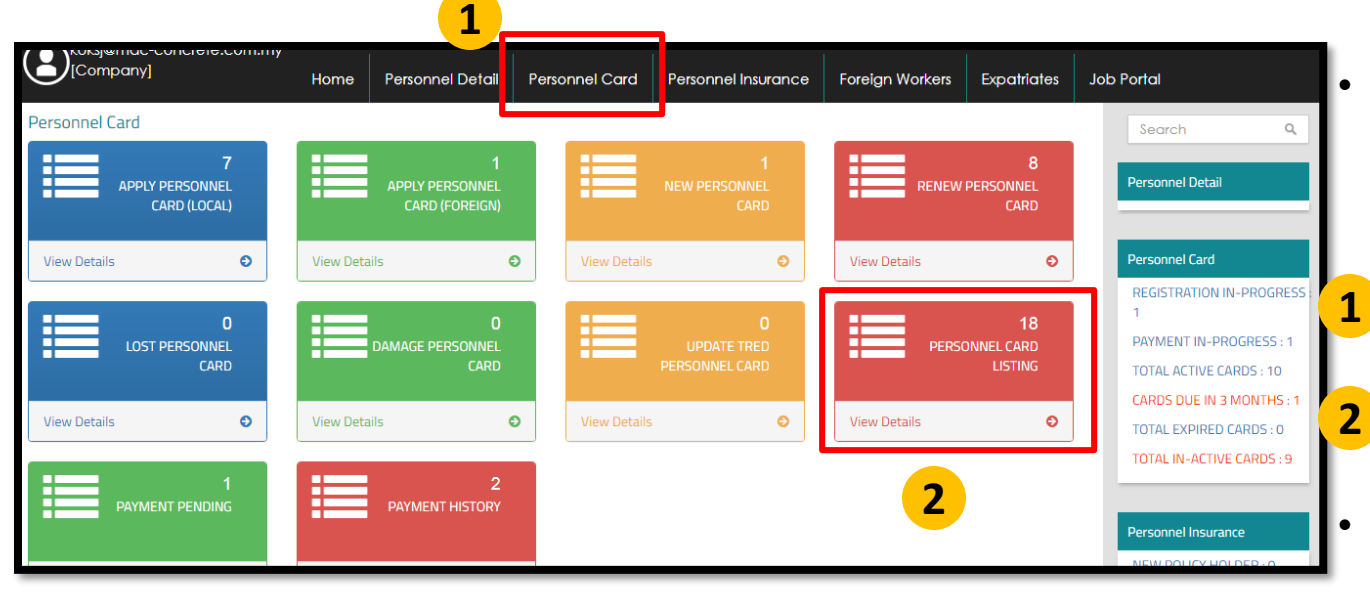

| Company Registration N<br>Tick on Checkbox an | lo : 584875K<br>Id click on Contini | Company Name : ACRE WOR<br>ue button to proceed with | KS SDN. BHD.<br>Renew process |             |                    |          |         |
|-----------------------------------------------|-------------------------------------|------------------------------------------------------|-------------------------------|-------------|--------------------|----------|---------|
| ENTER TEXT TO SEARCH                          | ł                                   |                                                      |                               |             |                    |          |         |
| Construction Personal                         | I Card Details                      |                                                      |                               |             |                    |          |         |
| Renew                                         | Person Id                           | Person Name                                          | Card No                       | Card Expiry | Job Category       | Detached | Project |
|                                               |                                     |                                                      |                               |             |                    |          |         |
|                                               | / <mark>42340337</mark>             | SILAPACHAI<br>TAGIMNOG                               | B12030520120005               | 30/11/2015  | PEKERJA BINAAN AM  | Yes      |         |
| Passport Verification<br>Required.            | /T647100                            | SUHADI                                               | W12071220120032               | 24/06/2017  | PEKERJA BINAAN AM  | Yes      |         |
| Passport Verification<br>Required.            | <b>/</b> T647094                    | AGUS WIRONOTO                                        | W12291120120049               | 24/06/2017  | PEKERJA BINAAN AM  | Yes      | ~       |
| Passport Verification<br>Required.            | r656537                             | PARMIN                                               | W12071220120038               | 25/06/2017  | PEKERJA BINAAN AM  | Yes      | $\sim$  |
| Passport Verification                         | 58 470 45                           | RHODIO                                               | W12071220120027               | 25/06/2017  | PEKED IA DINAAN AM | Ves      |         |

3

- Setelah menerima pemakluman , sila LOGIN semula ID majikan
- Klik menu " PERSONEL CARD"
- Klik menu "PERSONEL CARD LISTING"
- Senarai nama "Personel Asing (Pembaharuan)" akan terpapar dalam jadual
- 3 Klik menu" Passport Verification" untuk kemaskini maklumat personel

Klik butang Δ "CONTINUE"

4

Continue

Passport Verification

| mpany                                                              | y] н                 | ome     | Personnel Detail | Personnel Card   | Personnel Insurance | Foreign Workers        | Expatriates | Job Portal       |
|--------------------------------------------------------------------|----------------------|---------|------------------|------------------|---------------------|------------------------|-------------|------------------|
| C Menu / III Pending for Renew Construction Personnel Card         |                      |         |                  |                  |                     |                        |             |                  |
| Pending for Renew Construction Personnel Card                      |                      |         |                  |                  |                     |                        |             |                  |
| Click icon below Edit column to continue with registration process |                      |         |                  |                  |                     |                        |             |                  |
| Pendi                                                              | ng Details           |         |                  |                  |                     |                        |             |                  |
| Edit                                                               | Registered Date/Time | Registe | red By           | Registered Stage | Registered Pack     | Process Type           |             | Application Type |
|                                                                    |                      |         |                  |                  |                     |                        |             |                  |
| <b>/</b>                                                           | 10/07/2017 15:18:53  | admin@  | )muhibbah.com.my | Result           | 1                   | Renew Construction Per | sonnel Card | Foreign          |
| 1                                                                  | 11/07/2017 08:16:52  | admin@  | )muhibbah.com.my | Result           | 1                   | Renew Construction Per | sonnel Card | Foreign          |
| 1                                                                  | 11/07/2017 08:45:46  | admin@  | )muhibbah.com.my | Result           | 1                   | Renew Construction Per | sonnel Card | Foreign          |
|                                                                    |                      |         |                  |                  |                     |                        |             |                  |
| 1                                                                  | 11/07/2017 08:52:14  | admin@  | )muhibbah.com.my | Result           | 2                   | Renew Construction Per | sonnel Card | Foreign          |

|                                                                                                    |                                                                             | Home                                       | Personnel Detail     | Personnel Co                                                                                                    | rd Personnel Insu           | urance Foreiç | n Workers   | Expatriates | Job Portal      |  |
|----------------------------------------------------------------------------------------------------|-----------------------------------------------------------------------------|--------------------------------------------|----------------------|----------------------------------------------------------------------------------------------------|-----------------------------|---------------|-------------|-------------|-----------------|--|
| 🧭 Menu 🥢 🌐 Pending List of Registration Personal Binaan 🥢 🌐 Applied for Renew Construction Personnel Card (Foreign) |                                                                             |                                            |                      |                                                                                                    |                             |               |             |             |                 |  |
| Applied for Renew Construction Personnel Card (Foreign)                                                             |                                                                             |                                            |                      |                                                                                                    |                             |               |             |             |                 |  |
|                                                                                                    |                                                                             |                                            |                      | Company Registration No : 12737K Company Name : MUHIBBAH ENGINEERING (M) BHD. Click icon for each process to continue |                             |               |             |             |                 |  |
| Company Re<br>Click icon 1                                                                                          | egistration No : 1<br>for each proce                                        | 2737K Co<br>ess to continue                | ompany Name : MUHIBB | AH ENGINEERING (M)                                                                                                    | BHD.                        |               |             |             |                 |  |
| Company Re<br>Click icon f                                                                                          | egistration No : 1<br>for each proce                                        | 2737K Co<br>ess to continue                | mpany Name : MUHIBB  | AH ENGINEERING (M)                                                                                                    | BHD.                        |               |             |             |                 |  |
| Company Re<br>Click icon t<br>ENTER TEX<br>Summary                                                                  | egistration No : 1<br>for each proce                                        | 2737K Co<br>ess to continue                | mpany Name : MUHIBB  | AH ENGINEERING (M)                                                                                                    | BHD.                        |               |             |             |                 |  |
| Company Re<br>Click icon t<br>ENTER TEX<br>Summary<br>Remove                                                        | egistration No : 1<br>for each proce<br>T TO SEARCH.<br>Tick for<br>Payment | 2737K Co<br>ess to continue<br>Passport No | mpany Name : MUHIBB  | AH ENGINEERING (M) Registration F Ider Personne Informatio                                                            | PHD. Process Safety Courses | Skill Courses | Beneficiary | Result      | t Card Duration |  |

- Klik pada 👔
- Klik pada butang 🤣 dan lengkapkan maklumat yang dikehendaki mengikut turutan
  - Maklumat hendaklah lengkap dan tepat
  - Medan bertanda \* adalah wajib diisi
  - Tekan butang Update dan Next untuk paparan berikutnya

#### <u>Nota</u>:

- 🧭 Maklumat lengkap
- Ø Maklumat tidak lengkap

| Renew Construction Personnel Card(Skill Courses)                              |  |  |  |  |  |  |
|-------------------------------------------------------------------------------|--|--|--|--|--|--|
| Company Registration No : 12737K Company Name : MUHIBBAH ENGINEERING (M) BHD. |  |  |  |  |  |  |
| 1 2 3 4 5 6 7 8 9                                                             |  |  |  |  |  |  |
| Click icon for each process to continue                                       |  |  |  |  |  |  |
| enter text to search.                                                         |  |  |  |  |  |  |
| Personnel Detail Applicant Name Applicant Name Add                            |  |  |  |  |  |  |
| 🖸 K1033120 VEERAAATHIRAN AA VINAYAAAM 🔅                                       |  |  |  |  |  |  |
| 1                                                                             |  |  |  |  |  |  |
| Back Next                                                                     |  |  |  |  |  |  |
|                                                                               |  |  |  |  |  |  |
| Skill Courses                                                                 |  |  |  |  |  |  |
|                                                                               |  |  |  |  |  |  |
| Field with an asterisk (*) are mandatory                                      |  |  |  |  |  |  |
| Choose the Applicant Name *                                                   |  |  |  |  |  |  |
| LAXMAN GURUNG                                                                 |  |  |  |  |  |  |
| Skill Course *                                                                |  |  |  |  |  |  |
| Education Centre Type * Education Centre *                                    |  |  |  |  |  |  |
|                                                                               |  |  |  |  |  |  |
| Certificate (Allow File Size : 1 Megabyte)*                                   |  |  |  |  |  |  |
| Browse                                                                        |  |  |  |  |  |  |
| Upload                                                                        |  |  |  |  |  |  |
|                                                                               |  |  |  |  |  |  |
| Add to List                                                                   |  |  |  |  |  |  |
|                                                                               |  |  |  |  |  |  |
|                                                                               |  |  |  |  |  |  |
| Renew Construction Personnel Card(Skill Courses)                              |  |  |  |  |  |  |
| Company Registration No: 12737K Company Name : MUHIBBAH ENGINEERING (M) BHD.  |  |  |  |  |  |  |
| (1-2)-(3)-(4)-(5)-(6)-(7)-(8)-(9)-(9)-(9)-(9)-(9)-(9)-(9)-(9)-(9)-(9          |  |  |  |  |  |  |
| Click icon for each process to continue                                       |  |  |  |  |  |  |
| ENTER TEXT TO SEARCH.                                                         |  |  |  |  |  |  |
| Personnel Detail                                                              |  |  |  |  |  |  |
| Applicant Identity No Applicant Name Add                                      |  |  |  |  |  |  |
| E K1033120 VEERABATHIRAN AL VINAYAGAM                                         |  |  |  |  |  |  |
| Skill Courses Details                                                         |  |  |  |  |  |  |
| # Course Name Education Centre Certificate                                    |  |  |  |  |  |  |
| No data to display                                                            |  |  |  |  |  |  |
|                                                                               |  |  |  |  |  |  |
|                                                                               |  |  |  |  |  |  |
| Back Next                                                                     |  |  |  |  |  |  |

Sitem akan menyenaraikan sijil-sijil kemahiran yang diiktiraf oleh CIDB. Sila pilih dan muatnaik sijil yang berkaitan.

#### Nota:

3

Sijil yang tidak diiktiraf oleh CIDB, rayuan boleh dikemukakan melalui careline CIDB dan pemohon diminta membuat semakan dan menyertakan status pengiktirafan sijil berkenaan melalui website Malaysian Qualifications Register (MQR) http://www2.mqa.gov.my/mqr/

- Paparan ini TIDAK WAJIB bagi pemohon yang tidak mempunyai sebarang sijil kemahiran
- Pemohon perlu menekan butang ADD TO LIST untuk mengemaskini maklumat dan memuatnaik dokumen

Setelah melengkapkan paparan 5 sila tekan butang NEXT

| New Registration Construction                                    | Personnel Card(Beneficiary)                 |                     |            |
|------------------------------------------------------------------|---------------------------------------------|---------------------|------------|
| Company Registration No : 934628H Cor                            | npany Name : MMC GAMUDA KVMRT (T) SDN. BHD. |                     |            |
|                                                                  | 1 2 3 4 5                                   | 6 7 8 9             |            |
| Click icon for each process to continue                          |                                             |                     |            |
| ENTER TEXT TO SEARCH.                                            |                                             |                     |            |
| Applicant Identity No Applicant Na                               | ne                                          |                     | Add        |
| 💼 07195608 LAXMAN GUR                                            | JNG                                         |                     | ÷          |
| Back Next                                                        |                                             |                     |            |
| eld with an asterisk (*) are mandatory                           |                                             |                     |            |
| LAXMAN GURUNG                                                    |                                             |                     |            |
| neficiary Relation Type *                                        |                                             |                     |            |
| neficiary Id (Passport No/Mykad No)                              | 3eneficiary Name *                          | Beneficiary Contact | No *       |
| BENEFICIARY ID                                                   | BENEFICIARY NAME                            | BENEFICIARY CO      | NTACT NO   |
| neficiary Address *                                              |                                             |                     |            |
| Add to list                                                      |                                             |                     |            |
| lew Registration Construction                                    | Personnel Card(Beneficiary)                 |                     |            |
| ompany Registration No : 934628H Com                             | Dany Name : MMC GAMUDA KVMRT (T) SDN. BHD.  | 6 7 8 9             |            |
| lick icon for each process to continue                           |                                             |                     |            |
| ENTER TEXT TO SEARCH                                             |                                             |                     |            |
| Personnel Detail                                                 |                                             |                     |            |
| Applicant Identity No Applicant Nam     07195608     LAXMAN GURU | NG                                          |                     | Add        |
|                                                                  |                                             |                     |            |
| # Beneficiary Id                                                 | Beneficiary Name                            | Relation Type       | Contact No |
| Back Next                                                        |                                             |                     |            |

•Klik butang + pada kotak Add untuk mengisi maklumat pewaris dan hendaklah diisi dengan lengkap dan tepat.

•Maklumat pertalian waris selain dari yang disenaraikan didalam paparan ini TIDAK DIBENARKAN

•Pemohon perlu menekan butang ADD TO LIST untuk mengemaskini maklumat pewaris

•Klik NEXT untuk teruskan proses

| omp                                                                                                    | any]                       | Home Pe         | rsonnel Detail P      | ersonnel Card Pe               | ersonnel Insurance           | Foreign Workers | Expatriates | Job Portal              |
|----------------------------------------------------------------------------------------------------|----------------------------|-----------------|-----------------------|--------------------------------|------------------------------|-----------------|-------------|-------------------------|
| Menu / 🖽 Pending List of Registration Personal Binaan / 🌐 Applied for Renew Construction Personnel Card (Foreign) / 🖽 Renew Construction Personnel Card(Result) |                            |                 |                       |                                |                              | el Card(Result) |             |                         |
| Renew Construction Personnel Card(Result)                                                                                                    |                            |                 |                       |                                |                              |                 |             |                         |
| Cor                                                                                                    | mpany Registration No : 12 | 2737K Compar    | y Name : MUHIBBAH ENG | GINEERING (M) BHD.             |                              |                 |             |                         |
| 1-2-3-4-5-6-7-8-9-                                                                                                    |                            |                 |                       |                                |                              |                 |             |                         |
| E                                                                                                    | NTER TEXT TO SEARCH        |                 |                       |                                |                              |                 |             |                         |
| Re                                                                                                    | egistered Personal Detail  | S               |                       |                                |                              |                 |             |                         |
| #                                                                                                    | Category Type              | Identity Type   | Identity No           | Name                           | Job Category (<br>Generated) | System Tr       | red List    | System Message (if any) |
|                                                                                                    |                            |                 |                       |                                |                              |                 |             |                         |
|                                                                                                    | Passport                   | Personal Binaan | K1033120              | VEERABATHIRAN A/L<br>VINAYAGAM | PERSONEL PE                  | NTADBIRAN AI    | OM0         |                         |
| Back Next                                                                                                    |                            |                 |                       |                                |                              |                 |             |                         |

- Semak maklumat pendaftaran personel
- Sekiranya tepat, klik butang NEXT
- Jika tidak tepat, klik butang BACK dan semak setiap proses

#### Nota Penetapan Job Category:

- i) Permit PLKS = PEKERJA BINAAN AM (Kod tred CGW0)
- ii) Permit PLKS = PEKERJA BINAAN MAHIR (Tred Kemahiran)
- iii) Permit EP ( Category I) = PENTADBIRAN (Kod tred 132 Pengurus Pembinaan)
- iv) Permit EP ( Category II) = PENGURUS PROJEK BINAAN ( Kod tred 311 Profesional Engineering
- v) Permit EP ( Category III) = PEKERJA BINAAN MAHIR ( Kod tred 700 Skill Worker)

| ompany]                                                                                                    |                     | ,<br>Home     | Personnel Deta        | i Per               | sonnel Card              | Personnel Insu | irance  | Foreign Wo       | rkers Expatric | ites Job Portal |               |   |
|----------------------------------------------------------------------------------------------------|---------------------|---------------|-----------------------|---------------------|--------------------------|----------------|---------|------------------|----------------|-----------------|---------------|---|
| 🧭 Menu / 🌐 Pending List of Registration Personal Binaan / 🖽 Applied for Renew Construction Personnel Card (Foreign) / 🖽 Renew Construction Personnel Card |                     |               |                       |                     |                          |                |         |                  |                |                 |               |   |
| Renew Construction Personnel Card                                                                                                    |                     |               |                       |                     |                          |                |         |                  |                |                 |               |   |
| Company Registration No : 12737K Company Name : MUHIBBAH ENGINEERING (M) BHD.                                                                             |                     |               |                       |                     |                          |                |         |                  |                |                 |               |   |
|                                                                                                    |                     |               | (1)-(2)-              | 3                   | -(4)(5)-                 | -6-7           | 8       |                  |                |                 |               |   |
| ENTER TEXT                                                                                                    | T TO SEARCH         |               |                       |                     |                          |                |         |                  |                |                 |               |   |
| Registered                                                                                                    | Personal Detail     | s             |                       |                     |                          |                |         |                  |                |                 |               |   |
| Category T                                                                                                    | уре                 | lde           | entity Type           |                     | Identity No              |                | Name    |                  |                | Duration (Year) |               |   |
|                                                                                                    |                     |               |                       |                     |                          |                |         |                  |                |                 |               |   |
| Passport                                                                                                    |                     | Pe            | rsonal Binaan         |                     | K1033120                 |                | VEERABA | THIRAN A/L VINAY | AGAM           | 1 2             |               |   |
|                                                                                                    |                     |               |                       |                     |                          |                |         |                  |                |                 |               |   |
| Back                                                                                                    | Finish              |               |                       |                     |                          |                |         |                  |                |                 |               |   |
|                                                                                                    |                     |               |                       |                     |                          |                |         |                  |                |                 |               |   |
|                                                                                                    |                     |               |                       |                     |                          |                |         |                  |                |                 |               |   |
| Applied                                                                                                    | for Const           | ruction P     | ersonnel Card (       | Foreig              | n)                       |                |         |                  |                |                 |               |   |
| Company Re                                                                                                    | egistration No : 9  | 34628H        | Company Name : MMC    | GAMUDA              | KVMRT (T) SDN. BI        | HD.            |         |                  |                |                 |               |   |
| Click icon f                                                                                                    | for each proce      | ess to contir | nue                   |                     |                          |                |         |                  |                |                 |               |   |
| ENTER TEX                                                                                                    | T TO SEARCH         |               |                       |                     |                          |                |         |                  |                |                 |               |   |
| Summary                                                                                                    |                     |               |                       |                     | Registration Pro         | cess           |         |                  |                |                 |               |   |
| Remove                                                                                                    | Tick for<br>Payment | Passport N    | o Passport<br>Name (A | Holder<br>pplicant) | Personnel<br>Information | Safety Cours   | ses (   | Skill Courses    | Beneficiary    | Result          | Card Duration | _ |
| *                                                                                                    | $\checkmark$        | 302255014     | CHUAY H               | O YEN               | *                        | <b>~</b>       |         | 0                | <b>~</b>       | <b>~</b>        | <b>~</b>      |   |
|                                                                                                    |                     |               |                       |                     |                          |                |         |                  |                |                 |               |   |
|                                                                                                    |                     |               |                       |                     |                          |                |         |                  |                |                 |               |   |
|                                                                                                    |                     |               |                       |                     |                          |                |         |                  |                |                 |               |   |
|                                                                                                    |                     |               |                       |                     |                          |                |         |                  |                |                 |               |   |
|                                                                                                    |                     |               |                       |                     |                          |                |         |                  |                |                 |               |   |
| Payme                                                                                                    | ent                 |               |                       |                     |                          |                |         |                  |                |                 |               |   |

- Tempoh pendaftaran akan ditetapkan secara automatik berdasarkan tempoh permit personel asing
- Klik butang "FINISH"
- Sila pilih nama personel untuk proses bayaran ( TICK FOR PAYMENT)
- Klik butang PAYMENT

## PEMAKLUMAN

Pemakluman status permohonan akan dihantar melalui email yang didaftarkan

#### [Company] Personnel Detail Personnel Card Job Portal Home ersonnel Insurance Foreign Workers Expatriates Personnel Card Search Q ŧ Personnel Detail APPLY PERSONNEL View Details Θ View Details Θ Ð View Details Θ CARDS DUE IN 3 MONTHS : 0 TOTAL EXPIRED CARDS ( ) LOST PERSONNEL TOTAL IN-ACTIVE CARDS : 0 Θ Θ Ð View Details View Details View Details Ð **NEW POLICY HOLDER: 0** 2 YEAR POLICY HOLDER: 0 PAYMENT HISTORY 3 YEAR POLICY HOLDER: 0 4 YEAR POLICY HOLDER : 0 TOTAL NEW CLAIMS Θ View Details Ð SUBMITTED: 0 Company] Personnel Card Home Personnel Detail Personnel Insurance Foreign Workers Expatriates Job Portal 🕼 Menu 🕖 🌐 Company Personnel Data List Company Personnel Data List Company Registration No : 584875K Company Name : ACRE WORKS SDN. BHD ENTER TEXT TO SEARCH Construction Personnel Card Details View Temporary Person Id Person Name Nationality Card No Card Expiry Profile Pass ABDUL RAHMAN BIN HAMIR MALAYSIA 0 930328015865 AGILAN A/L MUNIANDY B81241220140025 28/03/2023 勴 A ė, 740125085735 ARUMUGAM A/L RAMACHANDRAN MALAYSIA W21180520010007 07/06/2019 ۵ 541211045367 CHEE CHUI WAI MALAYSIA W41180520010065 07/06/2019

- Setelah menerima pemakluman , sila LOGIN semula ID majikan
- Klik menu "CONSTRUCTION PERSONEL"
- Klik menu " PERSONEL CARD"
- Klik menu "PERSONEL CARD LISTING"
- Senarai Personel akan terpapar dalam jadual "Company Personel Data List"
- Pilih Personel yang berkenaan dan klik gambar printer pada menu "TEMPORARY PASS" untuk mencetak Perakuan Personel Binaan Sementara

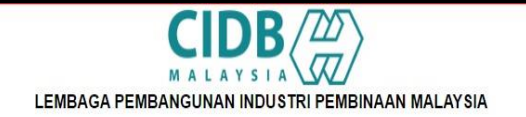

#### PERAKUAN PERSONEL BINAAN SEMENTARA

AKTA LEMBAGA PEMBANGUNAN INDUSTRI PEMBINAAN MALAYSIA 1994 (AKTA 520)

[Seksyen 33(1) dan 33A (1)]

#### Makluman :

- 1. Penama ini telah berdaftar dengan CIDB dan LAYAK untuk memasuki dan melaksanakan kerja-kerja pembinaan di tapak bina
- 2. Dokumen ini boleh digunakan dalam tempoh 30 hari dari 03/08/2017

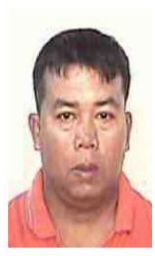

| Identity No                                |                   |
|--------------------------------------------|-------------------|
| Personnel Name                             | PETER ANAK AJAK   |
| Job Category                               | PEKERJA BINAAN AM |
| Personnel Card No                          | 1                 |
| Card Status                                | Active            |
| Card Expiry                                | 16/03/2020        |
| Nationality                                | MALAYSIA          |
| Permit Expiry (Only<br>for Foreign worker) |                   |

505152T - CALRENO SDN. BHD.1

- Contoh Perakuan Personel BinaanSementara
- Perakuan ini sah mengikut tarikh yang tertera pada perakuan tersebut

# ATTACH PERSONEL

**PERSONEL ASING** 

#### [Company] Personnel Detail Personnel Card Job Portal Home ersonnel Insurance Foreign Workers Expatriates Personnel Card Search Q FOREIGN PERSONNEL DETAIL LOCAL PERSONNEL Personnel Detail PERSONNEL DETAIL DETAIL Ð View Details Ð 0 View Details View Details Ð CARDS DUE IN 3 MONTHS : 0 PUSH EXISTING PB TOTAL IN-ACTIVE CARDS : 0 Ο NEW POLICY HOLDER : 0 2 YEAR POLICY HOLDER : 0 3 YEAR POLICY HOLDER : 0 4 YEAR POLICY HOLDER : 0 TOTAL NEW CLAIMS SUBMITTED:0 Update Foreign Personnel Detail Belongs to Company Company Registration No : Company Name : MUHIBBAH ENGINEERING (M) BHD. 12737K Before click Push button, attach Personnel Connstruction Holders belongs to your comp can attach to one company.

Passport No

IDENTITY NO

Please take Note , system help to search Foreign personnel detail information and try lii information given in previous system.

Please click button below , system will do the udpate (if any)

## Langkah 1

- Klik menu
   "CONSTRUCTION PERSONEL"
- Klik menu " PERSONEL CARD"
- Klik menu "PUSH EXISTING PB FOREIGN WORKERS DETAILS"
- Masukan "No. Passport" personel asing.
- Klik "PUSH DATA"
- Sistem akan papar mesej jika personel asing berjaya dimasukkan ke senarai majikan.

Push Data